## ÁBPE-továbbképzéseinkre történő jelentkezés

A segédlet használható költségvetési szervek vezetői, gazdasági vezetők és belső ellenőrök részére szervezett továbbképzésinkre történő jelentkezéséhez.

Képzésünkre kizárólag regisztrált és bejelentkezett felhasználók jelentkezhetnek. A Honlapon történő regisztráció során - <u>a Hozzájáruló nyilatkozat elfogadását követően</u> - "A felhasználó teljes nevénél" kérjük, hogy a személyi igazolványukban szereplő nevet szíveskedjenek feltüntetni, mert a továbbiakban minden képzési dokumentumba ezt építi be a rendszer.

| Kepz                                                                                                    | lezzálázulási eviletlezet                                                                                                    |         |       |
|----------------------------------------------------------------------------------------------------|----------------------------------------------------------------------------------------------------|---------|-------|
| Bejelentkezé                                                                                                    | 1022ajai ulasi ityilatkozat                                                                                                    | EGÉDLET | GY.I. |
| elhasználónév                                                                                                    |                                                                                                    |         |       |
| elszó                                                                                                    | Hozzájáruló nyilatkozat                                                                                                    |         |       |
|                                                                                                    | 1.022mJm #10 1.9 1.002m                                                                                                    |         |       |
|                                                                                                    | személyes adatok kezeléséhez                                                                                                    |         |       |
| felejtette jelszaváť<br>felejtette felhaszna                                                                                                    |                                                                                                    |         |       |
| <u>egisztráció</u>                                                                                                    | Tájékoztatom, hogy az ÁBPE továbbképzés, előzetes tudásszint-felmérés és szintvizsga kapcsán megadott                                                                                                    |         |       |
| Navigáció                                                                                                    | személyes adatait a képzési eseménynek megfelelően<br>≡                                                                                                    |         |       |
| KEZDŐLAP                                                                                                    |                                                                                                    |         |       |
| BEMUTATKOZÁS                                                                                                    | • az Ön azonosítása, továbbá a képzési esemény lebonyolítása érdekében;                                                                                                    |         |       |
| KAPCSOLAT                                                                                                    | <ul> <li>a hivatalos statisztikáról szóló 2016. évi CLV. törvény 26. §-a alapján, az Országos Statisztikai</li> <li>A determinénti Deremen hitelenő a determinén szóló 2007 (XIII 12) Karma szedelet 1</li> </ul> |         |       |
| ÁBPE I. TANFOL                                                                                                    | melléklet 1665 nyilvántartási számú adatlapon történő adatszolgáltatási kötelezettség teljesítéséhez;                                                                                                    |         |       |
| ellenőrök részére                                                                                                    | • valamint az ÁBPE-továbbképzés térítési díj központi költségvetésből történő megtérítése                                                                                                    |         |       |
| ÁBPE I. TANFOL <sup>1</sup><br>(költségyetési sz                                                                                                    | jogszerűségének ellenőrzése céljából, a költségyetési szervnél belső ellenőrzési tevékenységet végzők                                                                                                    |         |       |
| gazdasági vezető                                                                                                    | és gazdasági vezetőinek belső kontrollrendszer témájú továbbképzéséről szóló 28/2011. (VIII. 3.)                                                                                                    |         |       |
| ÁBPE II. TANFOI                                                                                                    | NGM rendelet 12. § (3) bekezdésben (a továbbiakban: NGM rendelet) foglaltak alapján 10 évig                                                                                                    |         |       |
| ellenorok reszere                                                                                                    | kezeli a NAV Képzési. Egészségügyi és Kulturális Intézete (amely a NAV területi szerve, a továbbiakban:                                                                                                    |         |       |
| ÁBPE II. TANFOI<br>(költségvetési sz                                                                                                    | adatkezelő szerv). Az adatkezelésre az adatkezelő szerv, mint az NGM rendelet 1. § h) alpontja alapján                                                                                                    |         |       |
| gazdasági vezeté                                                                                                    | kijelölt kötelező szakmai továbbképzésben közreműködő szervezet jogosult. Az adatfeldolgozásra az                                                                                                    |         |       |
| ÁBPE SZINTVIZS<br>(VIII. 3.) NGM re                                                                                                    | adarkezeto szerv nem vesz igenyőe adarteidőigőzőt.                                                                                                    |         |       |
| alapján                                                                                                    | Tájékoztatom továbbá, hogy jogosult bármikor tájékoztatást kérni személyes adatai kezeléséről, továbbá                                                                                                    |         |       |
| TANFOLYAMKER                                                                                                    | iogaival.                                                                                                    |         |       |
| * KAPCSOLAT                                                                                                    | · · · · · · · · · · · · · · · · · · ·                                                                                                    |         |       |
| ÁBPE I. TANEOU                                                                                                    | A fentiek alapján az On adatszolgáltatása alapján az alábbi személyes adatait kezeljük: neve, születési neve,                                                                                                    |         |       |
| ellenőrök részére                                                                                                    | anyja neve, neme, szuretesi nerye, szuretesi datuma, adoazonosno jere, iakonelye, levelezesi cime,<br>telefonszáma, e-mail címe, belső ellenőri regisztrációs száma (belső ellenőrök esetén).                     |         |       |
| ÁBPE I. TANFOL                                                                                                    |                                                                                                    |         |       |
| (költségvetési sz<br>gazdasági vezeté                                                                                                    | Tájékoztatom továbbá, hogy személyes adatainak megismerésére az adatkezelő szerven kívül kizárólag a                                                                                                    |         |       |
|                                                                                                    | Penzugyminisztérium Allamháztartási Szabályozási Főosztálya, mint a hatósági jellegű ABPE-<br>továbbkénzések felügyeletét ellátó szervezet kijelölt munkatársai iggosultak                                        |         |       |
| ellenőrök részére                                                                                                    | www.epresex.iciogycietet enato szervezet kijetoti indikatal sar jogosottak.                                                                                                    |         |       |
| ÁBPE II. TANFO                                                                                                    | Az adatkezelésre vonatkozó tájékoztatást megértettem, hozzájárulok a megadott személyes adataim NAV                                                                                                    |         |       |
| (költségvetési sz<br>gazdasági vezeté                                                                                                    | általi kezeléséhez.                                                                                                    |         |       |
| épor en la compañía de la compañía de |                                                                                                    |         |       |
| > (VIII. 3.) NGM re                                                                                                    |                                                                                                    |         |       |
| alanián                                                                                                    | Nem járulok hozzá                                                                                                    | )       |       |

| Bejelentkezés                                                                                 | ÁBPE MKK                                     |                                                                     |                                                                     |
|-----------------------------------------------------------------------------------------------|----------------------------------------------|---------------------------------------------------------------------|---------------------------------------------------------------------|
| Pathanan film for                                                                             | * A mező kitöltése kötelező                  |                                                                     |                                                                     |
| Feinasznaionev                                                                                | Név *                                        |                                                                     | Írja be a teljes nevét                                              |
|                                                                                               | Jelszó *                                     |                                                                     | Írja be legalább 6 karakterből álló jelszavát.                      |
|                                                                                               | A jelszó megerősítése *                      |                                                                     | Erősítse meg jelszavát                                              |
| Jelszó                                                                                        | E-mail-cím *                                 |                                                                     | Írja be az e-mail-címét.                                            |
|                                                                                               | E-mail-cím megerősítése *                    |                                                                     | Erősítse meg e-mail-címét.                                          |
|                                                                                               | lskolai végzettség                           | kérem válasszon                                                     | ~                                                                   |
|                                                                                               | Születési idő                                | 🗸 év 🗸 hónap                                                        | ∼ nap                                                               |
| Bejelentkezés                                                                                 | Adóazonosító jel *                           |                                                                     |                                                                     |
| <u>Elfelejtette jelszavát?</u><br><u>Elfelejtette felhasználónevét</u><br><u>Regisztráció</u> | Ellenőrző kód *<br>Regisztrálás <u>Mégse</u> | Nem vagyok robot<br>Adatvédelem<br>Kérjük, hogy végezze el a bizton | reCAPTCHA<br>- Altalános Szerződési Feltételek<br>sági ellenőrzést. |
|                                                                                               |                                              |                                                                     |                                                                     |

| Sikeres regisztráció                                                               | Sikeres bejelentkezést követően az alábbi<br>üzenet jelenik meg:       |
|------------------------------------------------------------------------------------|------------------------------------------------------------------------|
| A megadott adatok alapján az alábbi felhasználónevet készítettük el az Ön számára: | uzenet jetenik meg.                                                    |
| Felhasználói név: MintaPeter                                                       | Képzésünkre kizárólag a sikeres<br>belénést követően lehet jelentkezni |
| Ezzel a felhasználónévvel és a megadott jelszóval tud oldalainkra belépni.         |                                                                        |
| A regisztrációs adatokat elküldtük az Ön által megadott e-mail címre is.           |                                                                        |

| Bejelentkezés<br>Felhasználónév<br>MintaPeter                                                                                        | A Felhasználó nevet legyen sz<br>- e <del>gybe</del> írva<br>- ékezetek nélkül<br>- a vezeték és keresztnév kezd | zíves a mellékelt példa alapján<br>lőbetűit nagy betűvel beírni.                                                                                                    |
|----------------------------------------------------------------------------------------------------|----------------------------------------------------------------------------------------------------|----------------------------------------------------------------------------------------------------|
| Jelszó<br>••••••••<br>Bejelentkezés<br><u>Elfelejtette jelszavát?</u><br><u>Elfelejtette felhasználónevét</u><br><u>Regisztráció</u> | Bejelentkezés<br>Minta Péter<br>belépett<br>Kilé                                                                 | Sikeres regisztrációt követően automatikus<br>rendszerüzenet jelzi, hogy a regisztráció<br>sikeres volt, és a "Felhasználó nevet" és<br>"Jelszót" a megadott e-mail címre<br>megküldte.<br>A honlapunkra kizárólag az itt<br>megjelenített adatokkal lehet<br>bejelentkezni. A felhasználónév<br>karakterében eltér a felhasználó teljes<br>nevétől! Kérjük, hogy a belépéskor erre<br>figyeljenek! |

## TANFOLYAM KIVÁLASZTÁSA

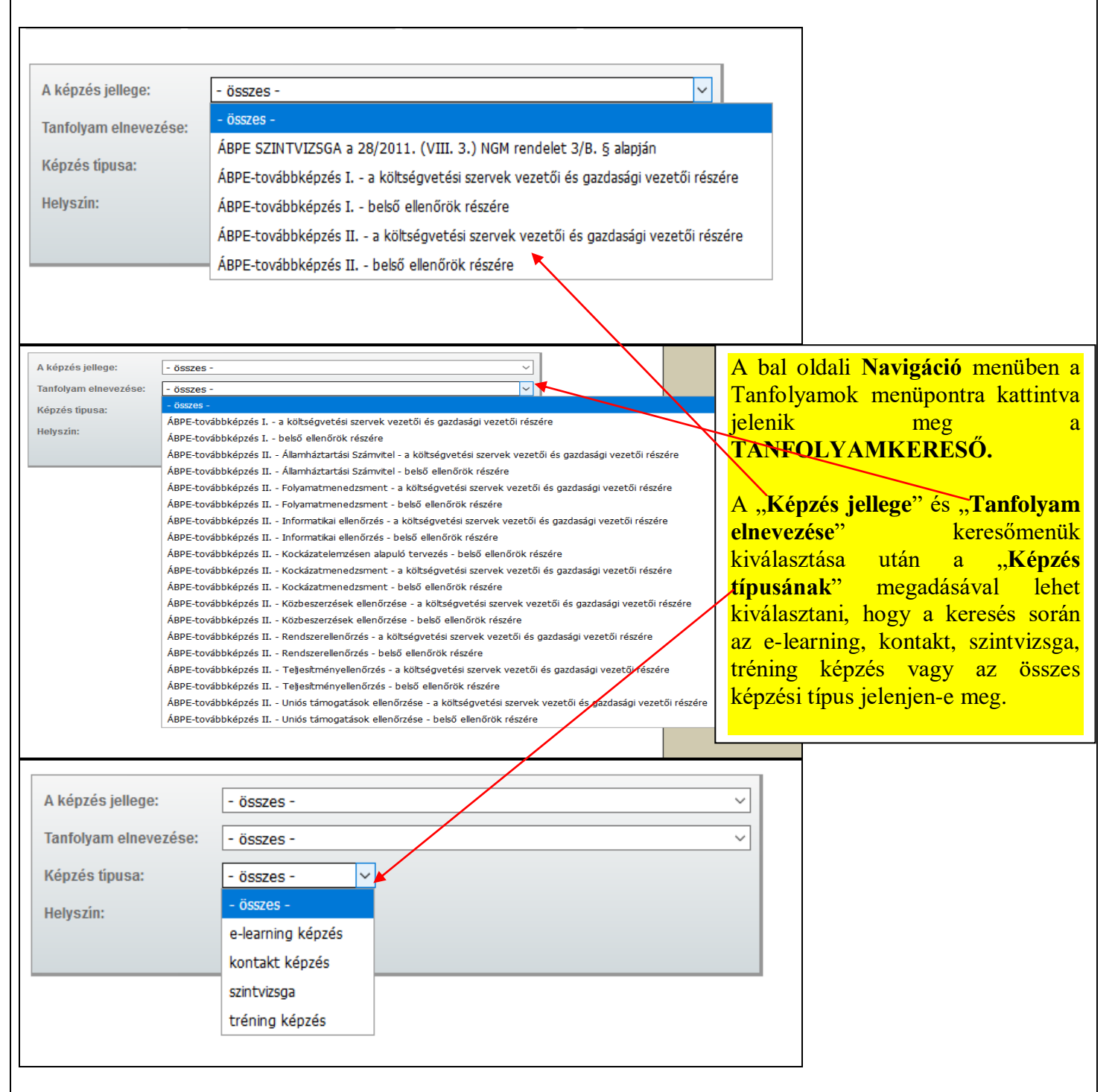

| A képzés jellege:<br>Tanfolyam elnevez<br>Képzés típusa:<br>Helyszín: | ÁBPE-továbbképzés I belső e<br>zése: - összes -<br>- összes -<br>- összes -<br>- összes -<br>- v | ellenőrök részére          | v<br>v     | Költségvetési szervek vezetők és gazdasági<br>vezetők részére szervezett ÁBPE I, illetve az<br>ÁBPE II. képzéseink <b>E-learning képzési</b><br><b>típusa esetén</b> a "Helyszín" kizárólag Budapest<br>lehet, mivel nincs vizsgakötelezettség a képzés<br>sikeres zárásához. |
|-----------------------------------------------------------------------|--------------------------------------------------------------------------------------------------|----------------------------|------------|----------------------------------------------------------------------------------------------------|
|                                                                       | Keresés                                                                                          |                            |            | A tanfolyamkereső a beállított feltételeknek<br>megfelelő összes képzést – legfontosabb                                                                                                    |
|                                                                       | A megadott feltételek                                                                            | nek az alábbi 10 találat f | elel meg:  | adataival együtt – megjeleníti.                                                                                                    |
| Szombathelyi e-lea                                                    | arning képzés belső ellenőrök részére (*                                                         | 19ISZOBE-01)               |            | (Az Adatkezelői nyilatkozatban kért                                                                                                    |
| tanfolyam típusa                                                      | ÁBPE-továbbképzés I belső ellenőrök<br>részére                                                   | jelentkezés kezdete        | 2019-01-15 | intézményi azonosító itt található)                                                                                                    |
| helyszín                                                              | Szombathely                                                                                      | jelentkezés vége           | 2019-02-28 | A képzés rövid leírása tartalmazza a szabad és                                                                                                    |
| tanfolyam jellege                                                     | ÁBPE-továbbképzés I belső ellenőrök<br>részére                                                   | tanfolyam kezdete          | 2019-05-08 | összes férőhelyek számát is. Amennyiben egy<br>kontaktórás tanfolyamon – a megnevezésben                                                                                                    |
| férőhely száma<br>szabad/összes                                       | 20/20                                                                                            | tanfolyam vége             | 2019-06-06 | szerepel – a jelentkezési határidő lejártáig a                                                                                                    |
| Részletek és jele                                                     | entkezés                                                                                         |                            |            | képzés indítását lemondjuk. A jelentkezőnek                                                                                                    |
|                                                                       |                                                                                                  |                            |            | új képzést kell választania.                                                                                                    |
| Pécsi e-learning k                                                    | épzés belső ellenőrök részére (19IPECE                                                           | 3E-01)                     |            | A tanfolyamok részletes adatait a <b>Részletek</b>                                                                                                    |
| tanfolyam típusa                                                      | ÁBPE-továbbképzés I belső ellenőrök<br>részére                                                   | jelentkezés kezdete        | 2019-01-15 | és jelentkezés" gombra kattintva lehet elérni.                                                                                                    |
| helyszín                                                              | Pécs                                                                                             | jelentkezés vége           | 2019-02-28 | (Abban az esetben, ha a tanfolyamra történő                                                                                                    |
| tanfolyam jellege                                                     | ÁBPE-továbbképzés I belső ellenőrök<br>részére                                                   | tanfolyam kezdete          | 2019-05-08 | jelentkezési határidő lejár, a képzés rövid                                                                                                    |
| férőhely száma<br>szabad/összes                                       | 29/30                                                                                            | tanfolyam vége             | 2019-06-06 | nyitva, nem lehet rá jelentkezni."                                                                                                    |
| Részletek és jele                                                     | entkezés                                                                                         |                            |            | rendszerűzenetet jeleníti meg.)                                                                                                    |

| VÁLASZTOTT TANFOLYAM RÉSZLETEI:                        |                                                                   |                         | A "Részletes tájéko        | ztató a tanfolyamról"            |
|--------------------------------------------------------|-------------------------------------------------------------------|-------------------------|----------------------------|----------------------------------|
| Megnevezés                                             | Budapesti e-learning képzés belső ellenőrök                       | részére                 | menü a tanfolyam r         | részletes adatain kívül          |
| Azonosító                                              | 19IBUDBE-01                                                       |                         | tartalmazza a vál          | asztott tanfolyamhoz             |
| Helyszín                                               | Budapest                                                          |                         | kancsolódó Előzete         | es tudásszint felmérő            |
| Intézmény                                              | Nemzeti Adó- és Vámhivatal Képzési, Egészs<br>Kulturális Intézete | gügyi és                | vizsgákat, <u>amit m</u>   | <u>iár csak</u> az "ÁBPE-        |
| Jelentkezés kezdete                                    | 2019-01-15                                                        |                         | továbbképzés I." be        | első ellenőrök részére           |
| Jelentkezés vége                                       | 2019-02-28                                                        |                         | meghirdetett képzés        | seinknél biztosítunk.            |
| Tanfolyam kezdete                                      | 2019-05-22                                                        |                         | <u> </u>                   |                                  |
| Tanfolyam vége                                         | 2019-06-20                                                        |                         | A kontakt és e-lear        | ning típusú képzésnél            |
| Tanfolyam díja                                         | 7.300,- Ft                                                        |                         | a választott               | <mark>képzés helyszínén</mark>   |
| Tanfolyam díj munkáltatói igazolással                  | ingyenes                                                          |                         | biztosítjuk az             | előzetes tudásszint              |
| Befizetés határideje                                   | 2019-04-24                                                        |                         | felmérést.                 |                                  |
| ILIAS elektronikus távoktatás<br>keretrendszer nyitása | 2019-05-22                                                        |                         |                            |                                  |
| ILIAS elektronikus távoktatás<br>keretrendszer zárása  | 2019-06-20                                                        |                         | Figyelem!                  |                                  |
| Vizsga díja                                            |                                                                   |                         | Az Előzetes tudás          | szint felmérő vizsga             |
| Előzetes tudásszint felmérő díja                       | 4.000,- Ft                                                        |                         | jelentkezési, és befi      | izetési határideje eltér         |
| Időtartam                                              | 120 óra                                                           |                         | a választott tanfolya      | amétól.                          |
| Leírás                                                 |                                                                   |                         | -                          |                                  |
| Képzés jellege                                         | ÁBPE-továbbképzés I belső ellenőrök részé                         | re                      | Előzetes tudásszir         | <mark>ıt felmérő vizsgára</mark> |
| Tanfolyam elnevezése                                   | ÁBPE-továbbképzés I belső ellenőrök része                         | re                      | jelentkezni a              | "Jelentkezési lap"               |
| Képzés típusa                                          | e-learning képzés                                                 |                         | megfelelő menüjé           | enek kiválasztásával             |
| Férőhely                                               | 100                                                               |                         | lehet.                     |                                  |
| Foglalt hely                                           | : 3                                                               |                         |                            |                                  |
| Kapcsolattartó neve                                    | Szabó Viktória                                                    |                         |                            |                                  |
| Kapcsolattartó telefonszáma                            | 06-1-412-7695                                                     |                         |                            |                                  |
| Kapcsolattartó e-mail címe                             | szabo.viktoria@nav.gov.hu                                         |                         |                            |                                  |
|                                                        |                                                                   | L                       |                            |                                  |
| Kapcsolódó szolgáltatások:                             |                                                                   |                         |                            |                                  |
| Előzetes tudásszint felmérés<br>Ár: 4.000              | 1                                                                 |                         |                            |                                  |
| A 4 - 5 - 1 1                                          |                                                                   | <i>.</i>                |                            |                                  |
| A tantolyamnoz kapcsolodo<br>megnevezés                | elozetes tudasszint telmero vizs                                  | Jak:<br>kezési határidő | befizetési határidő        | helvszín vizsga napia            |
| Előzetes tudásszint felméré                            | s,19IBUDBE-01-hez 2019                                            | -02-28                  | 2019-03-25                 | Budapest 2019-03-29              |
| Előzetes tudásszint felmérő v                          | vizsoára jelentkezni a tanfolvamra                                | aló jelentkezést        | t követően, az adatlan men | nüpontban van lebetőség          |
| A választott tanfolyam részlet<br>letölthetők.         | ei a – sikeres jelentkezést követőe                               | 1 – az ADATALAF         | P –TANFOLYAMOK – Doku      | mentum menüpont alatt            |
| Jelentkezem a képzésre                                 |                                                                   |                         |                            |                                  |
|                                                        |                                                                   |                         |                            |                                  |
| A Jolonthazom a ká                                     | nzásno? combro kottintu                                           | , falucrá al            | alalzhan ismát magi        | islanik a Hazzáiánilá            |
| A "Jelentkezeni a ke                                   | <b>pzesre</b> gombra katility                                     | i leiugro at            | nagigztrált ág halár       | elenik a nozzajarulo             |
| nynaikozai, merynek e                                  | nogadasat követöen jelen                                          | .Kezhethek a            | a regisztrán és berep      | Jett Temasznalok.                |
|                                                        |                                                                   |                         |                            |                                  |
| O Belső ellenőr vagyok                                 |                                                                   |                         |                            |                                  |
| O Gazdasági vezető vagyo                               | k                                                                 |                         |                            |                                  |
| O Költségvezetési szerv v                              | ezető vagyok                                                      |                         |                            |                                  |
| O Költségvezetési szerv v                              | ezetője által kijelölt vezető állású                              |                         |                            |                                  |
| O Képzésre nem köteleze                                | tt                                                                |                         |                            |                                  |
|                                                        |                                                                   |                         |                            |                                  |

ÁBPE-továbbképzés részvételi díjának központi költségvetésből történő támogatásának megállapítása érdekében Nyilatkozom, hogy:

Tárgyévben ÁBPE-továbbképzésre kötelezett vagyok

Tárgyévben ÁBPE- továbbképzés részvételi díjának központi költségvetésből történő támogatására jogosult vagyok

Válasszon 🗸

Ha van még szabad hely a tanfolyamon, az "Elküldöm a jelentkezést" gombra kattintva:

"A jelentkezését fogadtuk. Sikeres jelentkezés esetén a Navigáció-ADATLAP menüpontban megtekintheti a jelentkezés során megadott személyes és az Ön által választott képzés adatait."

rendszerüzenet jelenik meg.

FONTOS!!! A jelentkezés sikerességét kérjük minden esetben ellenőrizze le a rendszerüzenetben foglaltak\_alapján!

Ha nincs a tanfolyamon szabad hely, a gomb nem jelenik meg, helyette a következő figyelmeztető szöveg olvasható:

Erre a tanfolyamra már nem lehet jelentkezni, mert nincs több szabad hely.

## Navigáció

- KEZDŐLAP
- > BEMUTATKOZÁS
- ÜGYFÉLSZOLGÁLAT

ÁBPE I. TANFOLYAMOK (belső ellenőrök részére)

ÀBPE I. TANFOLYAMOK (költségvetési szervek vezetői és gazdasági vezetői részére)

ÁBPE II. TANFOLYAMOK (belső ellenőrök részére)

ÀBPE II. TANFOLYAMOK (költségvetési szervek vezetői és gazdasági vezetői részére)

ÀBPE VIZSGA a 28/2011. (VIII. 3.) NGM rendelet 3/B. § alapján

- > TANFOLYAMKERESŐ
- > ILIAS/E-LEARNING
- > JOGSZABÁLYOK
- HONLAPTÉRKÉP

Jelentkezést követően a Navigációs menüben az **ADATLAP** alatt megtekinthetők a választott képzés adatai, továbbá a regisztráció során megadott személyes adatok.

A Személyi adatokat a képzésben résztvevő által a képzésszervező részére megküldött elektronikus levél alapján az Intézmény javítja. Személyesen kizárólag a jelszó módosítható! Tanfolyam adatai azonban kizárólag a képzésszervező által módosíthatók elektronikus formában megküldött kérés alapján.

| - Navigáció -                                                                                                    |                                                                                                    |                                                                                                    |                                                                                                    | ~ ~                                                                                                    |                                                                               |              |
|----------------------------------------------------------------------------------------------------|----------------------------------------------------------------------------------------------------|----------------------------------------------------------------------------------------------------|----------------------------------------------------------------------------------------------------|----------------------------------------------------------------------------------------------------|-------------------------------------------------------------------------------|--------------|
| ➢ KEZDŐLAP                                                                                                    | Budapesti<br>2019-05-22                                                                                                    | e-learning  <br>2                                                                                                    | kepzes belso                                                                                                    | o ellenorok r                                                                                                   | eszere - 19                                                                   | BUDBE-01 -   |
| ➢ BEMUTATKOZÁS                                                                                                    | Tanfolyam                                                                                                    | Jelentkezés                                                                                                    | Tanulmányi                                                                                                    | Dokumentumok                                                                                                    | Előzetes                                                                      |              |
| > KAPCSOLAT                                                                                                    | adatai                                                                                                    | adatai                                                                                                    | előmenetel                                                                                                    |                                                                                                    | tudásszint<br>felmérő vizsga                                                  |              |
| ÁBPE I. TANFOLYAMOK (belső                                                                                                    |                                                                                                    | Megnevezés:                                                                                                    | Budapesti e-learr                                                                                                    | iing képzés belső e                                                                                             | ellenőrök részére                                                             |              |
| ellenőrök részére)                                                                                                    |                                                                                                    | Azonosító:                                                                                                    | 19IBUDBE-01                                                                                                    |                                                                                                    |                                                                               |              |
| ÁBPE I. TANFOLYAMOK<br>költségvetési szervek vezetői és                                                                                                    |                                                                                                    | Helyszín:                                                                                                    | Budapest                                                                                                    |                                                                                                    |                                                                               |              |
| gazdasági vezetői részére)                                                                                                    |                                                                                                    | Intézmény:                                                                                                    | Nemzeti Adó- és<br>Intézete                                                                                                    | Vámhivatal Képzés                                                                                               | i, Egészségügyi é                                                             | s Kulturális |
| éllenőrök részére)                                                                                                    | Jel                                                                                                    | entkezés kezdete:                                                                                                    | 2019-01-15                                                                                                    |                                                                                                    |                                                                               |              |
| ÁBPE II. TANFOLYAMOK<br>≽ (költségvetési szervek vezetői és                                                                                                    |                                                                                                    | Jelentkezés vége:                                                                                                    | 2019-02-28                                                                                                    |                                                                                                    |                                                                               |              |
| gazdasági vezetői részére)                                                                                                    | - Ta                                                                                                    | anfolyam kezdete:                                                                                                    | 2019-05-22                                                                                                    |                                                                                                    |                                                                               |              |
| ÁBPE SZINTVIZSGA a 28/2011.<br>> (VIII. 3.) NGM rendelet 3/B. §<br>alapján                                                                                                    |                                                                                                    | Tanfolyam vege:<br>Tanfolyam díja:                                                                                                    | 7.300,- Ft                                                                                                    |                                                                                                    |                                                                               |              |
| > TANFOLYAMKERESŐ                                                                                                    | Tanfolyan                                                                                                    | n díja munkáltatói                                                                                                    | ingyenes                                                                                                    |                                                                                                    |                                                                               |              |
| > ILIAS/E-LEARNING                                                                                                    | Be                                                                                                    | fizetés határideie:                                                                                                    | 2019-04-24                                                                                                    |                                                                                                    |                                                                               |              |
| > JOGSZABÁLYOK                                                                                                    | llias elektro                                                                                                    | onikus távoktatási                                                                                                    | 2010 05 22                                                                                                    |                                                                                                    |                                                                               |              |
|                                                                                                    | kere                                                                                                    | trendszer nyitása:                                                                                                    | 2019-05-22                                                                                                    |                                                                                                    |                                                                               |              |
|                                                                                                    | llias elektro<br>kere                                                                                                    | onikus távoktatási<br>etrendszer zárása:                                                                                                    | 2019-06-20                                                                                                    |                                                                                                    |                                                                               |              |
| SZEMELYI ADATOK                                                                                                    |                                                                                                    | Vizsga díja:                                                                                                    |                                                                                                    |                                                                                                    |                                                                               |              |
|                                                                                                    | Előzetes tudá                                                                                                    | szint felmérő díja:                                                                                                    | 4.000,- Ft                                                                                                    |                                                                                                    |                                                                               |              |
| HONLAPTÉRKÉP                                                                                                    |                                                                                                    | Időtartam:                                                                                                    | 120 óra                                                                                                    |                                                                                                    |                                                                               |              |
| Linkajánló                                                                                                    |                                                                                                    | Leírás:                                                                                                    |                                                                                                    |                                                                                                    |                                                                               |              |
| Pénzügyminisztérium                                                                                                    |                                                                                                    | Képzés jellege:                                                                                                    | ÁBPE-továbbképz                                                                                                    | tés I belső ellenő                                                                                              | rök részére                                                                   |              |
| Nemzeti Adó és Vámbiustal                                                                                                    | Tanfo                                                                                                    | lyam elnevezése:                                                                                                    | ÁBPE-továbbképz                                                                                                    | tés I belső ellenő                                                                                              | rök részére                                                                   |              |
| ivemzeti Ado- es vamnivatai                                                                                                    |                                                                                                    | Képzés típusa:                                                                                                    | e-learning képzés                                                                                                    | 3                                                                                                    |                                                                               |              |
| Kormányzati Portál -                                                                                                    |                                                                                                    | Férőhely:                                                                                                    | 100                                                                                                    |                                                                                                    |                                                                               |              |
| rendszerek                                                                                                    |                                                                                                    | Foglalthely:                                                                                                    | 6                                                                                                    |                                                                                                    |                                                                               |              |
| Magyararag hu                                                                                                    | Ка                                                                                                    | pcsolattartó neve:                                                                                                    | Szabó Viktória                                                                                                    |                                                                                                    |                                                                               |              |
| Magyarorszag.nu                                                                                                    | Kapcsolatta                                                                                                    | artó telefonszáma:                                                                                                    | 06-1-412-7695                                                                                                    |                                                                                                    |                                                                               |              |
|                                                                                                    |                                                                                                    |                                                                                                    |                                                                                                    |                                                                                                    |                                                                               |              |
| Magyar Közlöny                                                                                                    | Kapcsolat                                                                                                    | ttartó e-mail címe:                                                                                                    | szabo.viktoria@n                                                                                                    | <u>av.qov.hu</u>                                                                                                |                                                                               |              |
| Magyar Közlöny<br>Navigáció                                                                                                    | Kapcsolat                                                                                                    | tartó e-mail címe:                                                                                                    | szabo.viktoria@n                                                                                                    | av.qov.hu                                                                                                    |                                                                               |              |
| <u>Magyar Közlöny</u><br>Navigáció<br>≽ kezdőlap                                                                                                    | Kapcsolat<br>Budapesti<br>2019-05-2                                                                                                    | ttartó e-mail címe:<br>e-learning  <br>2                                                                                                    | szabo.viktoria@n<br>képzés belse                                                                                                    | av.gov.hu<br>ő ellenőrök i                                                                                      | részére - 19                                                                  | IBUDBE-01 ·  |
| Magyar Közlöny<br>Navigáció<br>> kezdőlap<br>> bemutatkozás                                                                                                    | Kapcsolat<br>Budapesti<br>2019-05-22<br>Tanfolyam                                                                                                    | tartó e-mail címe:<br>e-learning  <br>2<br>Jelentkezés                                                                                                    | szabo.viktoria@n<br>képzés belse<br>Tanulmányi                                                                                                    | <mark>av.gov.hu</mark><br><b>ő ellenőrök</b> i<br>Dokumentumok                                                  | részére - 19                                                                  | IBUDBE-01 ·  |
| Magyar Közlöny<br>Navigáció<br>> kezdőlap<br>> bemutatkozás<br>> kapcsolat                                                                                                    | Kapcsolat<br>Budapesti<br>2019-05-22<br>Tanfolyam<br>adatai                                                                                                    | tartó e-mail címe:<br>e-learning  <br>2<br>Jelentkezés<br>adatai                                                                                                    | szabo.viktoria@n<br>képzés bels<br>Tanulmányi<br>előmenetel                                                                                                    | av.gov.hu<br>Ő <b>ellenőrök</b><br>Dokumentumok                                                                 | r <b>észére - 19</b><br>Előzetes<br>tudásszint<br>felmérő vizsga              | IBUDBE-01 ·  |
| Magyar Közlöny Navigáció KEZDŐLAP BEMUTATKOZÁS KAPCSOLAT ÁBPE I. TANFOLYAMOK (belső ellenőrök részére)                                                                                                    | Kapcsolat<br>Budapesti<br>2019-05-22<br>Tanfolyam<br>adatai<br>Előzetes t                                                                                                    | tartó e-mail címe:<br>e-learning l<br>2<br>Jelentkezés<br>adatai<br>udásszint fel                                                                                                    | szabo.viktoria@n<br>képzés belse<br>Tanulmányi<br>előmenetel<br>Imérő vizsgá                                                                                                    | <b>ö ellenőrök</b><br>Dokumentumok                                                                              | r <b>észére - 19</b><br>Előzetes<br>tudásszint<br>felmérő vizsga              | IBUDBE-01 ·  |
| Magyar Közlöny Navigáció KEZDŐLAP BEMUTATKOZÁS KAPCSOLAT ÁBPE I. TANFOLYAMOK (belső ellenőrök részére) ÁBDE I. TANEOLYAMOK                                                                                                    | Kapcsolal<br>Budapesti<br>2019-05-2<br>Tanfolyam<br>adatai<br>Előzetes t                                                                                                    | tartó e-mail címe:<br>e-learning  <br>2<br>Jelentkezés<br>adatai<br>udásszint fel                                                                                                    | szabo.viktoria@n<br>képzés bels<br>Tanulmányi<br>előmenetel<br>Imérő vizsgál                                                                                                    | <b>av.qov.hu</b><br><b>ő ellenőrök</b><br>Dokumentumok<br><b>k</b>                                              | r <b>észére - 19</b><br>Előzetes<br>tudásszint<br>felmérő vizsga              | IBUDBE-01 ·  |
| Magyar Közlöny Navigáció KEZDŐLAP BEMUTATKOZÁS KAPCSOLAT ÁBPE I. TANFOLYAMOK (belső ellenőrök részére) ÁBPE I. TANFOLYAMOK (költségyetési szervek vezetői és                                                                                                    | Kapcsolat<br>Budapesti<br>2019-05-22<br>Tanfolyam<br>adatai<br>Előzetes tudá                                                                                                    | tartó e-mail címe:<br>e-learning l<br>Jelentkezés<br>adatai<br>udásszint fel<br>sszint felmérés,19                                                                                                    | szabo.viktoria@n<br>képzés bels<br>Tanulmányi<br>előmenetel<br>Imérő vizsgál<br>9IBUDBE-01-hez (1                                                                                                    | av.gov.hu<br>6 ellenőrök i<br>Dokumentumok<br>k<br>9EIBUDBE-01)                                                 | r <b>észére - 19</b><br>Előzetes<br>tudásszint<br>felmérő vizsga              | IBUDBE-01 ·  |
| Magyar Közlöny Navigáció KEZDŐLAP BEMUTATKOZÁS KAPCSOLAT ÁBPE I. TANFOLYAMOK (belső ellenőrök részére) ÁBPE I. TANFOLYAMOK (költségvetési szervek vezetői és gazdasági vezetői részére)                                                                                                    | Kapcsolat<br>Budapesti<br>2019-05-22<br>Tanfolyam<br>adatai<br>Előzetes t<br>Előzetes tudá<br>a vizsga időpo                                                                                                    | tartó e-mail címe:<br>e-learning l<br>Jelentkezés<br>adatai<br>udásszint fel<br>sszint felmérés,19<br>ontja: 20                                                                                                    | szabo.viktoria@n<br>képzés belse<br>Tanulmányi<br>előmenetel<br>Imérő vizsgál<br>9IBUDBE-01-hez (1<br>019-03-29                                                                                                    | av.gov.hu<br>6 ellenőrök n<br>Dokumentumok<br>k<br>9EIBUDBE-01)                                                 | r <b>észére - 19</b><br>Előzetes<br>tudásszint<br>felmérő vizsga              | IBUDBE-01 ·  |
| Magyar Közlöny         Navigáció         > KEZDŐLAP         > BEMUTATKOZÁS         > KAPCSOLAT         ÁBPE I. TANFOLYAMOK (belső ellenőrök részére)         ÁBPE I. TANFOLYAMOK         > ÁBPE I. TANFOLYAMOK (belső ellenőrök részére)         ÁBPE I. TANFOLYAMOK (belső ellenőrök részére)                                                                                                    | Kapcsolat<br>Budapesti<br>2019-05-22<br>Tanfolyam<br>adatai<br>Előzetes tudá<br>a vizsga időpo<br>helyszín:                                                                                                    | tartó e-mail címe:<br>e-learning l<br>Jelentkezés<br>adatai<br>udásszint felmérés,19<br>pontja: 20<br>Ni<br>11<br>11<br>11                                                                                                    | szabo.viktoria@n<br>képzés belse<br>Tanulmányi<br>előmenetel<br>Imérő vizsgál<br>9IBUDBE-01-hez (1<br>019-03-29<br>emzeti Adó- és Ván<br>108, Budapest<br>armat u. 202.                                                                         | av.gov.hu<br>6 ellenőrök n<br>Dokumentumok<br>k<br>9EIBUDBE-01)<br>hhivatal Képzési, Eg                         | részére - 19<br>Előzetes<br>tudásszint<br>felmérő vizsga                      | IBUDBE-01 ·  |
| Magyar Közlöny Navigáció KEZDŐLAP BEMUTATKOZÁS KAPCSOLAT ÂBPE I. TANFOLYAMOK (belső ellenőrök részére) ÂBPE I. TANFOLYAMOK (költségvetési szervek vezetői és gazdasági vezetői részére) ÂBPE II. TANFOLYAMOK (belső ellenőrök részére)                                                                                                    | Kapcsolal<br>Budapesti<br>2019-05-22<br>Tanfolyam<br>adatai<br>Előzetes tudá<br>a vizsga időpo<br>helyszín:<br>jelentkezés ke                                                                                                    | derté e-mail címe:<br>e-learning l<br>Jelentkezés<br>adatai<br>udásszint fel<br>sszint felmérés,19<br>ontja: 20<br>Ni<br>bontja: 20<br>Ni<br>bontja: 20                                                                                                    | szabo.viktoria@n<br>képzés belse<br>Tanulmányi<br>előmenetel<br>Imérő vizsgál<br>9IBUDBE-01-hez (1<br>019-03-29<br>emzeti Adó- és Ván<br>108, Budapest<br>armat u. 202.<br>019-01-15                                                            | av.gov.hu<br>6 ellenőrök i<br>Dokumentumok<br>k<br>9EIBUDBE-01)<br>nhivatal Képzési, Eg                         | r <b>észére - 19</b><br>Előzetes<br>tudásszint<br>felmérő vizsga              | IBUDBE-01 ·  |
| Magyar Közlöny         Navigáció         > KEZDŐLAP         > BEMUTATKOZÁS         > KAPCSOLAT         ÁBPE I. TANFOLYAMOK (belső ellenőrök részére)         ÁBPE I. TANFOLYAMOK         > (költségvetési szervek vezetői és gazdasági vezetői részére)         > ÁBPE II. TANFOLYAMOK (belső ellenőrök részére)         > ÁBPE II. TANFOLYAMOK (belső ellenőrök részére)         > ÁBPE II. TANFOLYAMOK (belső ellenőrök részére)                                                                                                    | Kapcsolal<br>Budapesti<br>2019-05-22<br>Tanfolyam<br>adatai<br>Előzetes tudá<br>a vizsga időpo<br>helyszín:<br>jelentkezés ké<br>jelentkezés vé                                                                                                    | tartó e-mail címe:<br>e-learning l<br>Jelentkezés<br>adatai<br>udásszint felmérés,19<br>ontja: 20<br>Nu<br>11<br>ezdete: 20<br>ige: 20                                                                                                    | szabo.viktoria@n<br>képzés belse<br>Tanulmányi<br>előmenetel<br>Imérő vizsgál<br>9IBUDBE-01-hez (1<br>019-03-29<br>emzeti Adó- és Ván<br>108, Budapest<br>armat u. 202.<br>019-01-15<br>019-02-28                                               | av.gov.hu<br>6 ellenőrök i<br>Dokumentumok<br>k<br>9EIBUDBE-01)<br>nhivatal Képzési, Eg                         | r <b>észére - 19</b><br>Előzetes<br>tudásszint<br>felmérő vizsga              | IBUDBE-01 ·  |
| Magyar Közlöny         Navigáció         > KEZDŐLAP         > BEMUTATKOZÁS         > KAPCSOLAT         > ÁBPE I. TANFOLYAMOK (belső ellenőrök részére)         ÁBPE I. TANFOLYAMOK         > (költségyetési szervek vezetői és gazdasági vezetői részére)         > ÁBPE II. TANFOLYAMOK         > (költségyetési szervek vezetői és gazdasági vezetői részére)         > ÁBPE II. TANFOLYAMOK         > (költségyetési szervek vezetői és gazdasági vezetői részére)         ÁBPE SZINTVIZSGA a 28/2011.         > (VIII. 3.) NGM rendelet 3/B. 6                                                                                                    | Kapcsolat<br>Budapesti<br>2019-05-22<br>Tanfolyam<br>adatai<br>Előzetes tudá<br>a vizsga időpo<br>helyszín:<br>jelentkezés ke<br>jelentkezés vé<br>Részletek é                                                                                                    | tartó e-mail címe:<br>e-learning l<br>Jelentkezés<br>adatai<br>udásszint fel<br>sszint felmérés,19<br>ontja: 20<br>Nu<br>ezdete: 20<br>ige: 20<br>s jelentkezés                                                                                                    | szabo.viktoria@n képzés belse Tanulmányi előmenetel Imérő vizsgál 9IBUDBE-01-hez (1 019-03-29 emzeti Adó- és Ván 108, Budapest armat u. 202. 019-01-15 019-02-28                                                                                | av.gov.hu<br>6 ellenőrök i<br>Dokumentumok<br>k<br>9EIBUDBE-01)<br>nhivatal Képzési, Eg                         | részére - 19<br>Előzetes<br>tudásszint<br>felmérő vizsga                      | IBUDBE-01 ·  |
| Magyar Közlöny Navigáció KEZDŐLAP BEMUTATKOZÁS KAPCSOLAT AKAPCSOLAT AKAPCSOLA | Kapcsolat<br>Budapesti<br>2019-05-22<br>Tanfolyam<br>adatai<br>Előzetes tudá<br>a vizsga időpo<br>helyszín:<br>jelentkezés ke<br>jelentkezés ke<br>készletek é                                                                                                    | tartó e-mail címe:<br>e-learning l<br>Jelentkezés<br>adatai<br>udásszint felmérés,19<br>ontja: 20<br>Ni<br>11<br>Ha<br>ezdete: 20<br>s jelentkezés                                                                                                    | szabo.viktoria@n<br>képzés belse<br>Tanulmányi<br>előmenetel<br>Imérő vizsgál<br>9IBUDBE-01-hez (1<br>019-03-29<br>emzeti Adó- és Ván<br>108, Budapest<br>armat u. 202.<br>019-01-15<br>019-02-28                                               | av.gov.hu<br>6 ellenőrök i<br>Dokumentumok<br>k<br>9EIBUDBE-01)<br>nhivatal Képzési, Eg                         | r <b>észére - 19</b><br>Előzetes<br>tudásszint<br>felmérő vizsga              | IBUDBE-01 -  |
| Magyar Közlöny         Navigáció         > KEZDŐLAP         > BEMUTATKOZÁS         > KAPCSOLAT         > ÁBPE I. TANFOLYAMOK (belső ellenőrök részére)         > ÁBPE I. TANFOLYAMOK (belső ellenőrök részére)         > ÁBPE I. TANFOLYAMOK (belső ellenőrök részére)         > ÁBPE II. TANFOLYAMOK (belső ellenőrök részére)         > ÁBPE II. TANFOLYAMOK (belső ellenőrök részére)         > ÁBPE II. TANFOLYAMOK (belső ellenőrök részére)         > ÁBPE II. TANFOLYAMOK (belső ellenőrök részére)         > ÁBPE II. TANFOLYAMOK (belső ellenőrök részére)         > ÁBPE II. TANFOLYAMOK (belső ellenőrök részére)         > ÁBPE SZINTVIZSGA a 28/2011.         > (VIIII. 3.) NGM rendelet 3/B. §         VÁLASZTOTT ELŐZETES TUDÁSSZINT FE                                                                                                    | Kapcsolat<br>Budapesti<br>2019-05-22<br>Tanfolyam<br>adatai<br>Előzetes tudá<br>a vizsga időpo<br>helyszín:<br>jelentkezés ké<br>jelentkezés vé<br>Részletek é                                                                                                    | tartó e-mail címe:<br>e-learning l<br>Jelentkezés<br>adatai<br>udásszint felmérés,19<br>ontja: 20<br>szdete: 20<br>s jelentkezés<br>tudásszint felméré                                                                                                    | szabo.viktoria@n<br>képzés belse<br>Tanulmányi<br>előmenetel<br>Imérő vizsgál<br>9IBUDBE-01-hez (1<br>019-03-29<br>emzeti Adó- és Ván<br>108, Budapest<br>armat u. 202.<br>019-01-15<br>019-02-28<br>és, 19IBUDBE-01-hez                        | av.gov.hu<br>6 ellenőrök n<br>Dokumentumok<br>k<br>9EIBUDBE-01)<br>nhivatal Képzési, Eg                         | részére - 19<br>Előzetes<br>tudásszint<br>felmérő vizsga                      | IBUDBE-01 -  |
| Magyar Közlöny Navigáció KEZDŐLAP BEMUTATKOZÁS KAPCSOLAT ÁBPE I. TANFOLYAMOK (belső ellenőrök részére) ÁBPE I. TANFOLYAMOK (költségvetési szervek vezetői és gazdasági vezetői részére) ÁBPE II. TANFOLYAMOK (költségvetési szervek vezetői és gazdasági vezetői részére) ÁBPE II. TANFOLYAMOK (költségvetési szervek vezetői és gazdasági vezetői részére) ÁBPE SZINTVIZSGA a 28/2011. VÁLASZTOTT ELŐZETES TUDÁSSZINT FE                                                                                                    | Kapcsolat         Budapesti         2019-05-2:         Tanfolyam         adatai         Előzetes tudá         a vizsga időpo         helyszín:         jelentkezés ké         Részletek é                                                                                                    | tartó e-mail címe:<br>e-learning l<br>Jelentkezés<br>adatai<br>udásszint felmérés,19<br>ontja: 20<br>intja: 20<br>intja: 20 | szabo.viktoria@n<br>képzés belse<br>Tanulmányi<br>előmenetel<br>Imérő vizsgál<br>9IBUDBE-01-hez (1<br>019-03-29<br>emzeti Adó- és Ván<br>108, Budapest<br>armat u. 202.<br>019-01-15<br>019-02-28<br>és,19IBUDBE-01-hez                         | av.gov.hu<br>6 ellenőrök n<br>Dokumentumok<br>k<br>9EIBUDBE-01)<br>hhivatal Képzési, Eg                         | részére - 19<br>Előzetes<br>tudásszint<br>felmérő vizsga                      | IBUDBE-01 ·  |
| Magyar Közlöny Navigáció KEZDŐLAP BEMUTATKOZÁS KAPCSOLAT ÁBPE I. TANFOLYAMOK (belső ellenőrök részére) ÁBPE I. TANFOLYAMOK (költségvetési szervek vezetői és gazdasági vezetői részére) ÁBPE II. TANFOLYAMOK (belső ellenőrök részére) ÁBPE II. TANFOLYAMOK (költségvetési szervek vezetői és gazdasági vezetői részére) ÁBPE SZINTVIZSGA a 28/2011. (VIII. 3.) NGM rendelet 3/B. § VÁLASZTOTT ELŐZETES TUDÁSSZINT FE                                                                                                    | Előzetes tudá<br>a vizsga időpo<br>helyszín:<br>jelentkezés ke<br>jelentkezés ke<br>zelmérő Részletek é<br>Előzetes tudá<br>a vizsga időpo<br>helyszín:<br>jelentkezés ke<br>jelentkezés ke                                                                                                    | tartó e-mail címe:<br>e-learning l<br>Jelentkezés<br>adatai<br>udásszint felmérés,19<br>ontja: 20<br>http://www.second.com/second/second/sec                                                                                                    | szabo.viktoria@n<br>képzés belse<br>Tanulmányi<br>előmenetel<br>Imérő vizsgál<br>9IBUDBE-01-hez (1<br>019-03-29<br>emzeti Adó- és Ván<br>108, Budapest<br>armat u. 202.<br>019-01-15<br>019-02-28<br>és,19IBUDBE-01-he                          | av.qov.hu<br>6 ellenőrök i<br>Dokumentumok<br>k<br>9EIBUDBE-01)<br>nhivatal Képzési, Eg                         | részére - 19<br>Előzetes<br>tudásszint<br>felmérő vizsga                      | IBUDBE-01 -  |
| Magyar Közlöny Navigáció KEZDŐLAP BEMUTATKOZÁS KAPCSOLAT ÂBPE I. TANFOLYAMOK (belső ellenőrök részére) ÂBPE I. TANFOLYAMOK (költségvetési szervek vezetői és gazdasági vezetői részére) ÂBPE II. TANFOLYAMOK (belső ellenőrök részére) ÂBPE II. TANFOLYAMOK (költségvetési szervek vezetői és gazdasági vezetői részére) ÂBPE SZINTVIZSGA a 28/2011. (VIII. 3.) NGM rendelet 3/B. § VÁLASZTOTT ELŐZETES TUDÁSSZINT FE                                                                                                    | Kapcsolat<br>Budapesti<br>2019-05-22<br>Tanfolyam<br>adatai<br>Előzetes tudá<br>a vizsga időpo<br>helyszín:<br>jelentkezés ke<br>jelentkezés ke<br>jelentkezés vé<br>Részletek é<br>ELMÉRŐ RÉSZLETE:<br>Megnevezés: Előzetes<br>Azonosító: 19EIBUDE<br>Helyszín: Budapest<br>Intézmény: Nemzeti J                                                                                                    | tartó e-mail címe:<br>e-learning l<br>Jelentkezés<br>adatai<br>udásszint felmérés,19<br>ontja: 20<br>Sige: 20<br>s jelentkezés<br>tudásszint felméré<br>s jelentkezés<br>tudásszint felméré<br>s jelentkezés                                                                                                    | szabo.viktoria@n<br>képzés bels<br>Tanulmányi<br>előmenetel<br>Imérő vizsgál<br>9IBUDBE-01-hez (1<br>019-03-29<br>emzeti Adó- és Ván<br>108, Budapest<br>armat u. 202.<br>019-01-15<br>019-02-28<br>és,19IBUDBE-01-hez<br>eks,19IBUDBE-01-hez   | av.gov.hu<br>6 ellenőrök i<br>Dokumentumok<br>k<br>9EIBUDBE-01)<br>nhivatal Képzési, Eg<br>agügyi és Kulturálit | részére - 19<br>Előzetes<br>tudásszint<br>felmérő vizsga                      | IBUDBE-01 ·  |
| Magyar Közlöny Navigáció KEZDŐLAP BEMUTATKOZÁS KAPCSOLAT KAPCSOLAT KAPCSOLAT KÁBPE I. TANFOLYAMOK (belső ellenőrök részére) KÁBPE II. TANFOLYAMOK (költségvetési szervek vezetői és gazdasági vezetői részére) KÁBPE II. TANFOLYAMOK (belső ellenőrök részére) KÁBPE II. TANFOLYAMOK (költségvetési szervek vezetői és gazdasági vezetői részére) KÁBPE SZINTVIZSGA a 28/2011. VÁLASZTOTT ELŐZETES TUDÁS SZINT FE                                                                                                    | ELMÉRŐ RÉSZLETEI:<br>Megnevezés:<br>Előzetes t<br>Belőzetes tudá<br>a vizsga időpo<br>helyszín:<br>jelentkezés ke<br>jelentkezés ke<br>iselentkezés vé<br>Részletek é<br>ELMÉRŐ RÉSZLETEI:<br>Megnevezés:<br>Előzetes i<br>Budapest<br>Intézmény:<br>Nemzeti J<br>Kezés kezdete:<br>2019-01-                                                                                                    | tartó e-mail címe:<br>e-learning l<br>Jelentkezés<br>adatai<br>udásszint felmérés,19<br>sszint felmérés,19<br>ontja: 20<br>ige: 20<br>s jelentkezés<br>tudásszint felméré<br>3E-01<br>t<br>Adó- és Vámhivata<br>15                                                                                                    | szabo.viktoria@n<br>képzés belse<br>Tanulmányi<br>előmenetel<br>Imérő vizsgál<br>9IBUDBE-01-hez (1<br>019-03-29<br>emzeti Adó- és Ván<br>108, Budapest<br>armat u. 202.<br>019-01-15<br>019-02-28<br>és,19IBUDBE-01-hez<br>elős,19IBUDBE-01-hez | av.gov.hu<br>6 ellenőrök i<br>Dokumentumok<br>k<br>9EIBUDBE-01)<br>nhivatal Képzési, Eg<br>sgügyi és Kulturális | részére - 19<br>Előzetes<br>tudásszint<br>felmérő vizsga                      | IBUDBE-01 -  |
| Magyar Közlöny Navigáció KEZDŐLAP KEZDŐLAP BEMUTATKOZÁS KAPCSOLAT KAPCSOLAT KAPCSOLAT KEZDŐLAF KEZDŐLAF KEZDÓLAF KEZDÓLAF KEZDÓLAF KEZDÓLAF KEZDÓLAF KEZDÓLAF KEZDÓLAF KEZDÓLA | EIŐZETEL:<br>Megnevezés:<br>EIŐZETEL:<br>Megnevezés:<br>Megnevezés:<br>EIŐZETEL:<br>Megnevezés:<br>EIŐZETEL:<br>Megnevezés:<br>EIŐZETEL:<br>Megnevezés:<br>EIŐZETEL:<br>Megnevezés:<br>EIŐZETEL:<br>Megnevezés:<br>EIŐZETEL:<br>Megnevezés:<br>Megnevezés:<br>Megnevezés:<br>Megnevezés:<br>Megnevezés:<br>Megnevezés:<br>Megnevezés:<br>Megnevezés:<br>Megnevezés:<br>Megnevezés:<br>Megnevezés:<br>Megnevezés:<br>Megnevezés:<br>Megnevezés:<br>Megnevezés:<br>Megnevezés:<br>Megnevezés:<br>Megnevezés:<br>Megn                                                                                                    | tartó e-mail címe:<br>e-learning l<br>Jelentkezés<br>adatai<br>udásszint felmérés,19<br>ontja: 20<br>intja: 20<br>intja: 20 | szabo.viktoria@n<br>képzés belse<br>Tanulmányi<br>előmenetel<br>Imérő vizsgál<br>9IBUDBE-01-hez (1<br>019-03-29<br>emzeti Adó- és Ván<br>108, Budapest<br>armat u. 202.<br>019-01-15<br>019-02-28<br>és,19IBUDBE-01-he<br>al Képzési, Egészse   | av.gov.hu<br>6 ellenőrök n<br>Dokumentumok<br>k<br>9EIBUDBE-01)<br>hivatal Képzési, Eg<br>sz                    | részére - 19<br>Előzetes<br>tudásszint<br>felmérő vizsga                      | IBUDBE-01 ·  |
| Magyar Közlöny Navigáció Navigáció KEZDŐLAP BEHUTATKOZÁS KAPCSOLAT AÉBPE I. TANFOLYAMOK (belső ellenőrök részére) AÉBPE I. TANFOLYAMOK (költségvetési szervek vezetői és gazdasági vezetői részére) AÉBPE II. TANFOLYAMOK (belső ellenőrök részére) AÉBPE II. TANFOLYAMOK (belső ellenőrök részére) AÉBPE II. TANFOLYAMOK (belső Ellőkök II. II. II. II. II. II. II. II. II. II                                                | Kapcsolat         Budapesti         2019-05-22         Tanfolyam         adatai         Előzetes tudá         a vizsga időpo         helyszín:       jelentkezés vég         jelentkezés vég       Részletek é         Előzetes         Azonosító:       19EIBUDE         Helyszín:       Budapesti         Intézmény:       Nemzeti /         kezés kezdete:       2019-01-         entkezés vége:       2019-02-         tetési határidő:       2019-03-         ntfelmérő díja:       4.000, Ft                                                                                                    | tartó e-mail címe:<br>e-learning I<br>2<br>Jelentkezés<br>adatai<br>udásszint felmérés,19<br>ontja: 20<br>bontja: 20<br>ige: 20<br>s jelentkezés<br>tudásszint felmérés,29<br>tudásszint felmérés,29<br>tudásszint felmérés,29<br>tudásszint felmérés,29<br>tudásszint felmérés,20<br>s jelentkezés<br>tudásszint felmérés,20<br>s jelentkezés<br>tudásszint felmérés,20<br>s jelentkezés                                                                                                    | szabo.viktoria@n<br>képzés belso<br>Tanulmányi<br>előmenetel<br>Imérő vizsgál<br>9IBUDBE-01-hez (1<br>019-03-29<br>emzeti Adó- és Ván<br>108, Budapest<br>armat u. 202.<br>019-01-15<br>019-02-28<br>és,19IBUDBE-01-hea<br>al Képzési, Egészsé  | av.gov.hu<br>6 ellenőrök n<br>Dokumentumok<br>k<br>9EIBUDBE-01)<br>1hivatal Képzési, Eg<br>5gügyi és Kulturális | részére - 19<br>Előzetes<br>tudásszint<br>felmérő vizsga                      | IBUDBE-01 ·  |
| Magyar Közlöny Navigáció KEZDŐLAP BEMUTATKOZÁS KAPCSOLAT KAPCSOLAT ÂBEPE I. TANFOLYAMOK (belső ellenőrök részére) ÂBPE I. TANFOLYAMOK (költségvetési szervek vezetői és gazdasági vezetői részére) ÂBPE II. TANFOLYAMOK (belső ellenőrök részére) ÂBPE II. TANFOLYAMOK (költségvetési szervek vezetői és gazdasági vezetői részére) ÂBPE SZINTVIZSGA a 28/2011. (VIII. 3.) NGM rendelet 3/B. § VÁLASZTOTT ELŐZETES TUDÁSSZINT FE                                                                                                    | Kapcsolat         Budapesti         Budapesti         Colspan="2">Stanfolyam         adatai         Előzetes tudá         a vizsga időpo         helyszín:         jelentkezés ke         Jelentkezés ke         Jelentkezés ke         Azonosító:         Helyszín:         Intézmény:       Nemzeti J         Kezés kezdete:       2019-01         entkezés vége:       2019-02         attelmérő díja:         4.000,- Ft         Időtartam:       1 óra                                                                                                    | tartó e-mail címe:<br>e-learning l<br>Jelentkezés<br>adatai<br>udásszint fel<br>sszint felmérés,19<br>ontja: 20<br>Ni<br>bazdete: 20<br>s jelentkezés<br>tudásszint felméré<br>s jelentkezés<br>tudásszint felméré<br>3E-01<br>t<br>Adó- és Vámhivata<br>15<br>28                                                                                                    | szabo.viktoria@n<br>képzés belsu<br>Tanulmányi<br>előmenetel<br>Imérő vizsgál<br>9IBUDBE-01-hez (1<br>019-03-29<br>emzeti Adó- és Ván<br>108, Budapest<br>armat u. 202.<br>019-01-15<br>019-02-28<br>és,19IBUDBE-01-he<br>al Képzési, Egészse   | av.gov.hu<br>6 ellenőrök i<br>Dokumentumok<br>k<br>9EIBUDBE-01)<br>nhivatal Képzési, Eg<br>sgügyi és Kulturális | részére - 19<br>Előzetes<br>tudásszint<br>felmérő vizsga<br>gészségügyi és Ku | IBUDBE-01 ·  |
| Magyar Közlöny          Navigáció         KEZDŐLAP         BEMUTATKOZÁS         KAPCSOLAT         ÁBPE I. TANFOLYAMOK (belső ellenőrök részére)         ÁBPE I. TANFOLYAMOK (belső ellenőrök részére)         ÁBPE I. TANFOLYAMOK (belső ellenőrök részére)         ÁBPE II. TANFOLYAMOK (belső ellenőrök részére)         ÁBPE II. TANFOLYAMOK (belső ellenőrök részére)         ÁBPE II. TANFOLYAMOK (belső ellenőrök részére)         ÁBPE II. TANFOLYAMOK (belső ellenőrök részére)         ÁBPE II. TANFOLYAMOK (belső ellenőrök részére)         ÁBPE SZINTVIZSGA a 28/2011.         VÁLASZTOTT ELŐZETES TUDÁSSZINT FE         Jelenti         Jelenti         Jelenti         Jelenti                                                                                                    | Kapcsolat         Budapesti         Budapesti         Colspan="2">Stanfolyam         adatai         Előzetes tudá         a vizsga időpo         helyszín:         jelentkezés ke         Jelentkezés ke         Előzetes tudá         a vizsga időpo         helyszín:         jelentkezés ke         Előzetes tudá         Azonosító:         Budapest         Intézmény:       Nemzeti J         kezés kezdete:       2019-01         entkezés vége:       2019-01         entkezés vége:       2019-02         etési határidő:       2019-03         atterirő díja:       4.000,- Ft         Időtartam:       1 óra         Leírás:       -                                                                                                    | tartó e-mail címe:<br>e-learning l<br>Jelentkezés<br>adatai<br>udásszint felmérés,19<br>ontja: 20<br>szdete: 20<br>s jelentkezés<br>tudásszint felméré<br>szdete: 20<br>s jelentkezés<br>tudásszint felméré<br>aE-01<br>t<br>Adó- és Vámhivata<br>15<br>28<br>25                                                                                                    | szabo.viktoria@n<br>képzés belse<br>Tanulmányi<br>előmenetel<br>Imérő vizsgál<br>9IBUDBE-01-hez (1<br>019-03-29<br>emzeti Adó- és Ván<br>108, Budapest<br>armat u. 202.<br>019-01-15<br>019-02-28<br>és,19IBUDBE-01-he<br>el Képzési, Egészsé   | av.qov.hu<br>6 ellenőrök i<br>Dokumentumok<br>k<br>9EIBUDBE-01)<br>nhivatal Képzési, Eg<br>sgügyi és Kulturális | részére - 19<br>Előzetes<br>tudásszint<br>felmérő vizsga                      | IBUDBE-01 -  |
| Magyar Közlöny          Navigáció         > KEZDŐLAP         > BEMUTATKOZÁS         > KAPCSOLAT         > ÁBPE I. TANFOLYAMOK (belső ellenőrök részére)         > ÁBPE I. TANFOLYAMOK (belső ellenőrök részére)         > ÁBPE I. TANFOLYAMOK (belső gazdasági vezetői részére)         > ÁBPE II. TANFOLYAMOK (belső ellenőrök részére)         > ÁBPE II. TANFOLYAMOK (belső ellenőrök részére)         > ÁBPE II. TANFOLYAMOK (belső ellenőrök részére)         > ÁBPE II. TANFOLYAMOK (belső ellenőrök részére)         > ÁBPE SZINTVIZSGA a 28/2011.         > (VIIII. 3.) NGM rendelet 3/B. §         VÁLASZTOTT ELŐZETES TUDÁSSZINT FE         Befiz         Befiz         Előzetes tudásszir                                                                                                    | ELMÉRŐ RÉSZLETE:<br>Megnevezés:<br>Iteliszetes<br>Előzetes tudá<br>a vizsga időpo<br>helyszín:<br>jelentkezés ké<br>Részletek é<br>Előzetes tudá<br>a vizsga időpo<br>helyszín:<br>jelentkezés ké<br>Részletek é<br>Előzetes tudá<br>a vizsga időpo<br>helyszín:<br>jelentkezés ké<br>Részletek é<br>2019-03-3<br>nt felmérő díja:<br>Leírás:<br>Férőhely:<br>20                                                                                                    | tartó e-mail címe:<br>e-learning l<br>Jelentkezés<br>adatai<br>udásszint felmérés,19<br>sszint felmérés,19<br>intja: 20<br>intja: 20<br>is jelentkezés<br>tudásszint felméré<br>is sielentkezés<br>tudásszint felméré<br>3E-01<br>t<br>Adó- és Vámhivata<br>15<br>28                                                                                                    | szabo.viktoria@n képzés bels Tanulmányi előmenetel Imérő vizsgál 9IBUDBE-01-hez (1 019-03-29 emzeti Adó- és Ván 108, Budapest armat u. 202. 019-01-15 019-02-28 és,19IBUDBE-01-he                                                               | av.qov.hu<br>6 ellenőrök n<br>Dokumentumok<br>k<br>9EIBUDBE-01)<br>nhivatal Képzési, Eg<br>sgügyi és Kulturátis | részére - 19<br>Előzetes<br>tudásszint<br>felmérő vizsga                      | IBUDBE-01 -  |
| Magyar Közlöny Navigáció KEZDŐLAP BEMUTATKOZÁS KAPCSOLAT AKAPCSOLAT AKAPCSOLA | Kapcsolat         Budapesti         Budapesti         Suffyrender         Tanfolyam         adatai         Előzetes tudá         a vizsga időpo         helyszín:         jelentkezés ke         jelentkezés ke         jelentkezés ke         jelentkezés ke         Azonosító: 19EIBUDE         Helyszín:       Budapesti         Intézmény:       Nemzeti J         Kezés kezdete:       2019-01         Intézmény:       Nemzeti J         Kezés kezdete:       2019-01         Intézmény:       Nemzeti J         Kezés kezdete:       2019-01         Intézmény:       Nemzeti J         Kezés kezdete:       2019-01         Intézmény:       Nemzeti J         Kezés kezdete:       2019-01         Intézmény:       Nemzeti J         Kezés kezdete:       2019-01         Intézmény:       2019-03         Intérmérő díja:       4.000,- Ft         Időtartam:       1 óra         Leírás:       20 <tr< td=""><td>tartó e-mail címe:<br/>e-learning l<br/>Jelentkezés<br/>adatai<br/>udásszint felmérés,19<br/>ontja: 20<br/>ige: 20<br/>ige: 20<br/>ige: 20<br/>ige: 20<br/>idasszint felmérés<br/>tudásszint felmérés<br/>ige: 20<br/>ige: 20<br/>idasszint felmérés<br/>ige: 20<br/>idasszint felmérés<br/>ige: 20<br/>idasszint felmérés<br/>idasszint felmérés<br/>idas</td><td>szabo.viktoria@n képzés bels ITanulmányi előmenetel Imérő vizsgál 9IBUDBE-01-hez (1 019-03-29 emzeti Adó- és Ván 108, Budapest armat u. 202. 019-01-15 019-02-28 és,19IBUDBE-01-he</td><td>av.gov.hu<br/>6 ellenőrök n<br/>Dokumentumok<br/>k<br/>9EIBUDBE-01)<br/>hivatal Képzési, Eg<br/>sgügyi és Kulturálla</td><td>részére - 19<br/>Előzetes<br/>tudásszint<br/>felmérő vizsga</td><td>IBUDBE-01 ·</td></tr<> | tartó e-mail címe:<br>e-learning l<br>Jelentkezés<br>adatai<br>udásszint felmérés,19<br>ontja: 20<br>ige: 20<br>ige: 20<br>ige: 20<br>ige: 20<br>idasszint felmérés<br>tudásszint felmérés<br>ige: 20<br>ige: 20<br>idasszint felmérés<br>ige: 20<br>idasszint felmérés<br>ige: 20<br>idasszint felmérés<br>idasszint felmérés<br>idas                                                                                                    | szabo.viktoria@n képzés bels ITanulmányi előmenetel Imérő vizsgál 9IBUDBE-01-hez (1 019-03-29 emzeti Adó- és Ván 108, Budapest armat u. 202. 019-01-15 019-02-28 és,19IBUDBE-01-he                                                              | av.gov.hu<br>6 ellenőrök n<br>Dokumentumok<br>k<br>9EIBUDBE-01)<br>hivatal Képzési, Eg<br>sgügyi és Kulturálla  | részére - 19<br>Előzetes<br>tudásszint<br>felmérő vizsga                      | IBUDBE-01 ·  |
| Magyar Közlöny          Navigáció         > KEZDŐLAP         > BEMUTATKOZÁS         > KAPCSOLAT         > ÁBPE I. TANFOLYAMOK (belső ellenőrök részére)         > ÁBPE I. TANFOLYAMOK (belső ellenőrök részére)         > ÁBPE I. TANFOLYAMOK         > (költségvetési szervek vezetői és gazdasági vezetői részére)         > ÁBPE II. TANFOLYAMOK (belső ellenőrök részére)         > ÁBPE II. TANFOLYAMOK (belső ellenőrök részére)         > ÁBPE II. TANFOLYAMOK         > (költségvetési szervek vezetői és gazdasági vezetői részére)         ÁBPE SZINTVIZSGA a 28/2011.         > (VÍIII. 3.) NGM rendelet 3/B. §         VÁLASZTOTT ELŐZETES TUDÁSSZINT FE         Befiz         Előzetes tudásszir         Jelentti         Jelentti         Jelentti                                                                                                    | Kapcsolal         Budapesti         Budapesti         Colspan="2">State         Tanfolyam         adatai         Előzetes tudá         a vizsga időpo         helyszín:         jelentkezés ke         jelentkezés ke         jelentkezés ke         Azonosító: 19EIBUDE         Helyszín:       Budapesi         Intézmény:       Nemzeti J         Kezés kezdete:       2019-02-2         Intézmény:       Budapesi         Intézmény:       Nemzeti J         Kezés kezdete:       2019-02-2         Intézmény:       Nemzeti J         Kezés kezdete:       2019-02-2         Intézmény:       Nemzeti J         Kezés kezdete:       2019-02-2         Időtartam:       1 óra         Leírás:       1 óra         Leírás:       20         Foglalt hely:       0         stabó Vili         telefonszáma:       06-1-412                                                                                                    | tartó e-mail címe:<br>e-learning l<br>Jelentkezés<br>adatai<br>udásszint felmérés,19<br>ontja: 20<br>szint felmérés,19<br>ontja: 20<br>s jelentkezés<br>zdete: 20<br>s jelentkezés<br>tudásszint felmérés,39<br>vita<br>szint felmérés,19<br>vita<br>szint felmérés,19<br>vita<br>szint                                             | szabo.viktoria@n<br>képzés belsu<br>Tanulmányi<br>előmenetel<br>Imérő vizsgál<br>9IBUDBE-01-hez (1<br>019-03-29<br>emzeti Adó- és Ván<br>108, Budapest<br>armat u. 202.<br>019-01-15<br>019-02-28<br>és,19IBUDBE-01-he<br>al Képzési, Egészsé   | av.qov.hu<br>6 ellenőrök i<br>Dokumentumok<br>k<br>9EIBUDBE-01)<br>nhivatal Képzési, Eg<br>sgügyi és Kulturális | részére - 19<br>Előzetes<br>tudásszint<br>felmérő vizsga                      | IBUDBE-01 ·  |
| Magyar Közlöny          Navigáció         > KEZDŐLAP         > BEMUTATKOZÁS         > KAPCSOLAT         ÁBPE I. TANFOLYAMOK (belső ellenőrök részére)         ÁBPE I. TANFOLYAMOK (belső ellenőrök részére)         ÁBPE II. TANFOLYAMOK (belső ellenőrök részére)         ÁBPE II. TANFOLYAMOK (belső ellenőrök részére)         ÁBPE II. TANFOLYAMOK (belső ellenőrök részére)         ÁBPE II. TANFOLYAMOK (belső ellenőrök részére)         ÁBPE SZINTVIZSGA a 28/2011.         VÁLASZTOTT ELŐZETES TUDÁSSZINT FE         Jelentli         Jelentli         Jelentli         Kapcsolattartó                                                                                                    | Kapcsolal         Budapesti         Budapesti         Colspan="2">Stanfolyam         adatai         Előzetes tudá         a vizsga időpo         helyszín:         jelentkezés ke         Jelentkezés ke         Előzetes tudá         a vizsga időpo         helyszín:         jelentkezés ke         Előzetes tudá         Azonosító:         Budapest         Intézmény:       Budapest         Intézmény:       Nemzeti /         Kezés kezdete:       2019-02-2-         Intézmény:       Nemzeti /         Kezés kezdete:       2019-01         Intézmény:       Nemzeti /         Kezés kezdete:       2019-02         Intézmény:       Nemzeti /         Időtartam:       1 óra         Leírás:       20         Foglalt hely:       0         szabo.vik                                                                                                    | tartó e-mail címe:<br>e-learning I<br>Jelentkezés<br>adatai<br>udásszint felmérés,19<br>sszint felmérés,19<br>ontja: 20<br>ige: 20<br>s jelentkezés<br>tudásszint felméré<br>adó- és Vámhivata<br>15<br>28<br>25<br>tudásszint felméré<br>adó- és Vámhivata<br>15<br>28<br>25<br>tudásszint felmérés<br>tudásszint felmérés<br>tudászint felmérés<br>tudásszint felmérés<br>tudászint felmérés<br>tudássz                                                                                                    | szabo.viktoria@n képzés bels Tanulmányi előmenetel Imérő vizsgál 9IBUDBE-01-hez (1 019-03-29 emzeti Adó- és Ván 108, Budapest armat u. 202. 019-01-15 019-02-28 és,19IBUDBE-01-he                                                               | av.qov.hu<br>6 ellenőrök i<br>Dokumentumok<br>k<br>9EIBUDBE-01)<br>nhivatal Képzési, Eg<br>sgügyi és Kulturális | részére - 19<br>Előzetes<br>tudásszint<br>felmérő vizsga<br>gészségügyi és Ku | IBUDBE-01 -  |
| Magyar Közlöny<br>Navigáció<br>KEZDŐLAP<br>BEHUTATKOZÁS<br>KAPCSOLAT<br>ÁBPE I. TANFOLYAMOK (belső ellenőrök részére)<br>ÁBPE I. TANFOLYAMOK<br>(költségvetési szervek vezetői és gazdasági vezetői részére)<br>ÁBPE II. TANFOLYAMOK (belső ellenőrök részére)<br>ÁBPE II. TANFOLYAMOK (belső ellenőrök részére)<br>ÁBPE SZINTVIZSGA a 28/2011.<br>(VIII. 3.) NGM rendelet 3/B. §<br>VÁLASZTOTT ELŐZETES TUDÁSSZINT FE<br>Előzetes tudásszir<br>Előzetes tudásszir<br>Kapcs olattartó<br>Kapcsolattartó                                                                                                    | Kapcsolat         Budapesti         Janfolyam         adatai         Előzetes tudá         a vizsga időpo         helyszín:         jelentkezés ké         jelentkezés ké         kezés kezdete:         Azonosító:         Helyszín:         Budapest         Helyszín:       Budapest         Azonosító:       19EIBUDD         Helyszín:       Budapest         Intézmény:       Nemzeti J         kezés kezdete:       2019-03-3         Intéré díja:       4.000,- Ft         Időtartam:       1 óra         Leírás:       20         Fogialt hely:       0         szabó Vili         telefonszáma:       06-1-412         szabo.vik                                                                                                    | tartó e-mail címe:<br>e-learning I<br>Jelentkezés<br>adatai<br>udásszint felmérés,19<br>sszint felmérés,19<br>intja: 20<br>intja: 20<br>s jelentkezés<br>tudásszint felméré<br>ge: 20<br>s jelentkezés<br>tudásszint felméré<br>3E-01<br>t<br>Adó- és Vámhivata<br>15<br>28<br>25<br>któria<br>crós5<br>ttoria@nav.gov.hu                                                                                                    | szabo.viktoria@n képzés bels Tanulmányi előmenetel Imérő vizsgál 9IBUDBE-01-hez (1 019-03-29 emzeti Adó- és Ván 108, Budapest armat u. 202. 019-01-15 019-02-28 és,19IBUDBE-01-he                                                               | av.qov.hu<br>6 ellenőrök n<br>bokumentumok<br>k<br>9EIBUDBE-01)<br>hivatal Képzési, Eg<br>sgügyi és Kulturális  | részére - 19<br>Előzetes<br>tudásszint<br>felmérő vizsga<br>Jészségügyi és Ku | IBUDBE-01 ·  |